## 別紙1 ファームウェア更新手順書

※本手順書はSIP-TAご利用中のユーザーのファームウェア更新手順書になります。工事保守の際は、工保マニュア ルに記載の手順にてファームウェアの更新をお願いいたします。

新しいファームウェアのファイルを保守用パソコンに用意し、パソコンからの操作でファームウェアの 更新を行います。(接続およびログイン方法は、工事保守マニュアルもしくは取扱説明書を参照)

## ■ ファームウェア更新手順

- Web ブラウザを起動し、「http://192.168.20.1/」と入力し、「Web 設定」ページを開く。
  WAN/LAN 接続設定画面の[LAN 側 IP アドレス]で設定した IP アドレスを指定します。
  ※IP アドレスは、工場出荷時に「192.168.20.1」になっています。
- ユーザー名に「usr」を、パスワードに「usr0」を入力して[OK]をクリック。
  ※工場出荷時のエンドユーザアカウントのパスワードは上記のようになっています。
- 3. メインメニュー内の「メンテナンス」から「ファームウェアのアップロード」ページを開く。
- 4. ファームウェアを下記の手順でアップロードします。
  - 1.) [参照]をクリックし、更新する
     ファームウェアファイルを指定します。
     \*\*範島ヘクライアント物らファームウェアのアップロートを招います。
     (環在のパージョン]
     SI) [更新]をクリックします。
     7アームウェアファイルる
     第回 2010
     (環在のパージョン]
     SIP TA 0149
     7アームウェアファイルる
     第回 2011
     第回 2011
     第回 2011
     第回 2011
     第回 2011
     第回 2011
     第回 2011
     第回 2011
     第回 2011
     第回 2011
     第回 2011
     第回 2011
     第回 2011
     第回 2011
     第回 2011
     第回 2011
     第回 2011
     第回 2011
     第回 2011
     第回 2011
     第回 2011
     第回 2011
     第回 2011
     第回 2011
     第回 2011
     第回 2011
     第回 2011
     第回 2011
     第回 2011
     第回 2011
     第回 2011
     第回 2011
     第回 2011
     第回 2011
     第回 2011
     第回 2011
     第回 2011
     第回 2011
     第回 2011
     第回 2011
     第回 2011
     第回 2011
     第回 2011
     第回 2011
     第回 2011
     第回 2011
     第回 2011
     第回 2011
     第回 2011
     第回 2011
     第回 2011
     第回 2011
     第回 2011
     第回 2011
     第回 2011
     第回 2011
     第回 2011
     第回 2011
     第回 2011
     第回 2011
     第回 2011
     第回 2011
     第回 2011
     第回 2011
     第回 2011
     第回 2011
     第回 2011
     第回 2011
     第回 2011
     第回 2011
     第回 2011
     第回 2011
     第回 2011
     第回 2011
     第回 2011
     第
- ※ お願い
  - ●ファームウェアのアップロード中は、電源を切らないでください。本商品の故障の原因となります。
  - ●お使いの本商品以外のファームウェアを使ってバージョンアップを行うことはできません。 無理にバージョンアップを行うと本商品が動作しなくなります。
  - ●バージョンアップする前に現状の設定値を保存しておくことをお勧めします。
  - 〈 ご参考 〉
    - ファームウェアのアップロード中は、他設定画面を表示できません。
    - ファームウェアのアップロード終了後に、他設定画面を表示してください。
    - ファームウェアの保存と再起動が完了するまで、10分程度お待ちください。

以上